## 包括ライセンス(ウイルス対策ソフトウェア) ファイルをダウンロードできません(Edge)

Edgeでファイルのダウンロードに失敗する場合は,次の手順でダウンロードしてください。

1. 表示されているメッセージにカーソルを合わせ,右側にある「...」をクリックする。

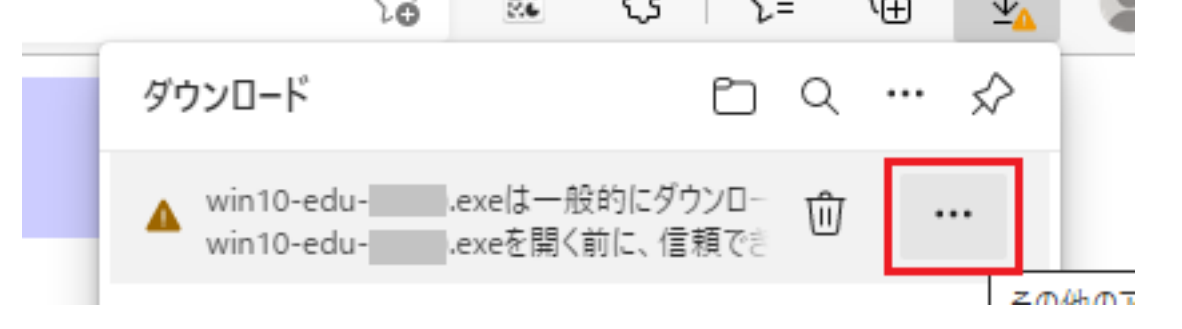

| 2. 表示さ       | れたメニューの「保存」をクリック                                | する。<br>ふ 、 ン= 、田   土  |  |
|--------------|-------------------------------------------------|-----------------------|--|
|              | ダウンロード                                          |                       |  |
| э <b>ь</b> ] | ▲ win10-edu- exeは一般的にダ<br>win10-edu- exeを開く前に、信 | カンロードさ ① ···<br>額できるこ |  |
|              | もっと見る<br>位<br>前除<br>保存                          |                       |  |
|              | このファイルは安全                                       | であることを報告する            |  |

3. 表示された画面の「詳細表示」をクリックする。

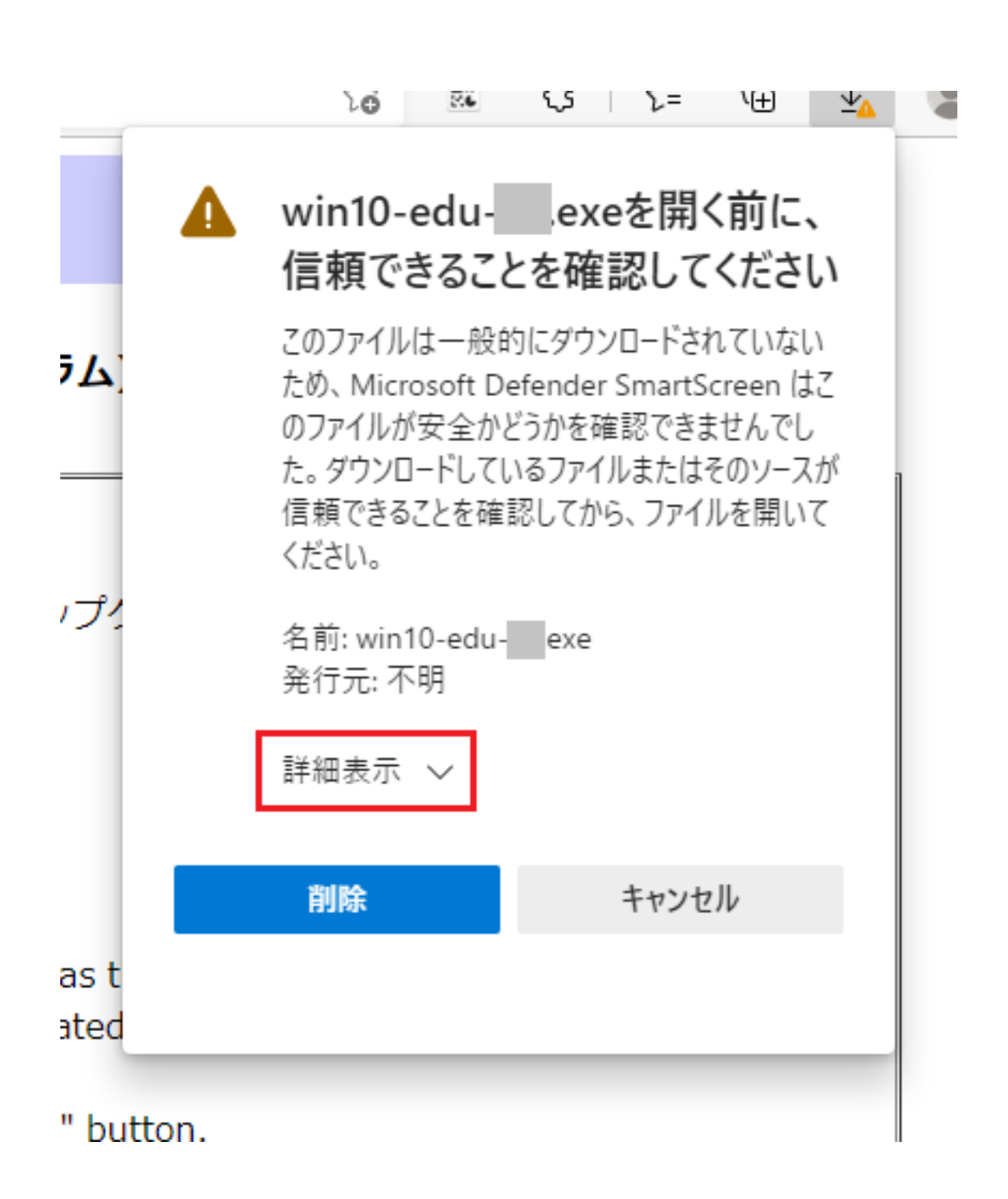

4. 「保持する」をクリックする。

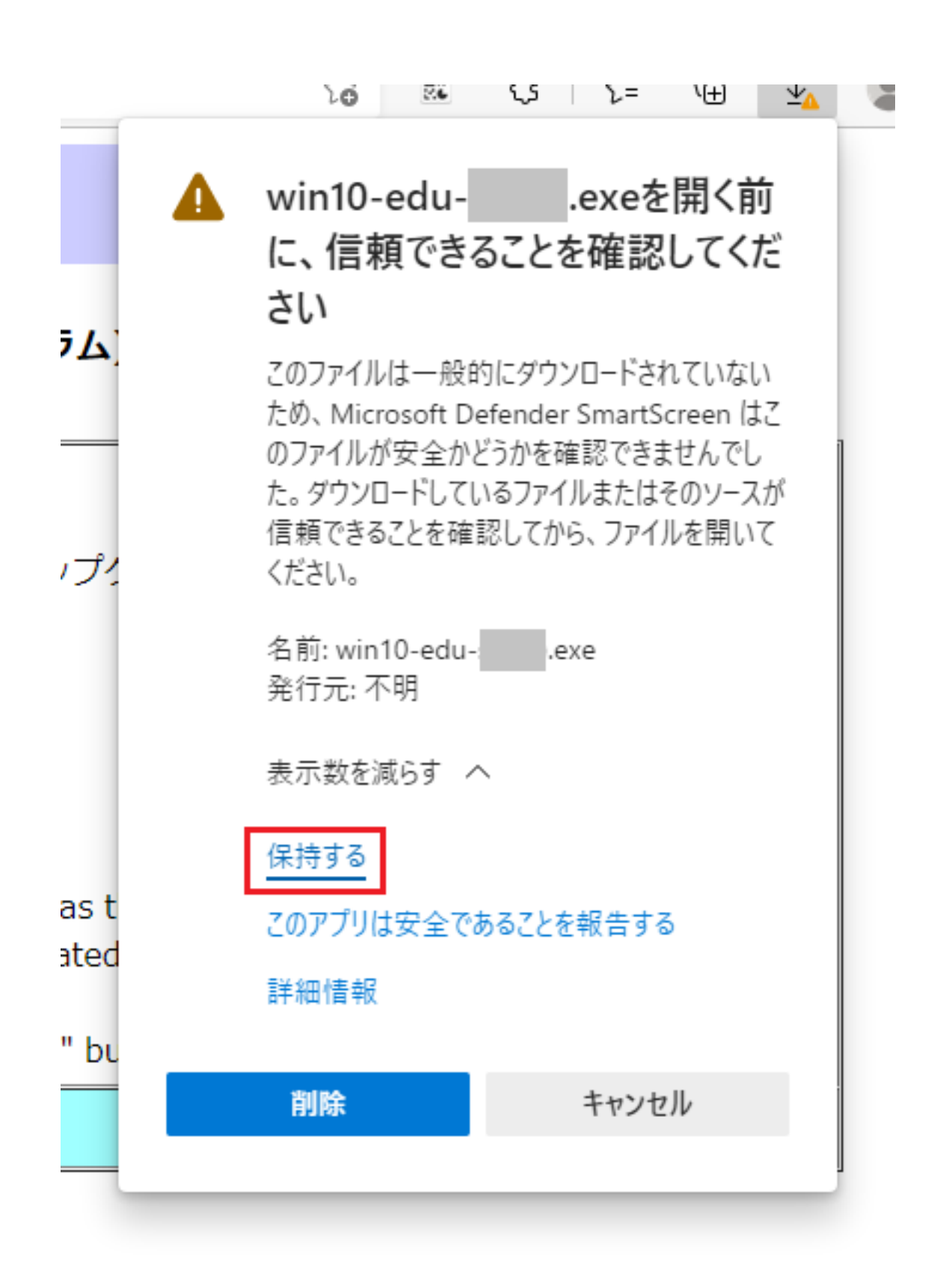

関連項目:アプリをインストールできません(Windows)

一意的なソリューション ID: #1180 製作者: imc-helpdesk 最終更新: 2022-06-17 00:01

ページ3/3

(c) 2024 Tohru Kondo <tkondo@hiroshima-u.ac.jp> | 2024-05-05 URL: https://help.media.hiroshima-u.ac.jp/index.php?action=faq&cat=25&id=181&artlang=ja